## PostgreSQL Monitoring Day

#### with Zabbix & Postgres Professional

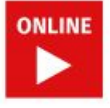

**Daria Vilkova** Software Engineer (Postgres Professional)

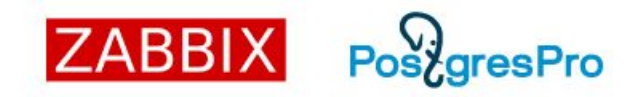

Setting Up Zabbix Agent 2 for PostgreSQL Monitoring and Revealing How It Works

6:20 PM CET

## Who am I?

- Software Engineer at Postgres Professional for 2+ years
- Co-author of PostgreSQL monitoring plugin for Zabbix Agent 2
- Co-maintainer of mamonsu, an open-source active monitoring agent for PostgreSQL and OS based on Zabbix
- MSc Degree in Applied Mathematics and Computer Science from Lomonosov Moscow State University

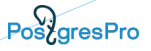

## What will we discuss today?

- Plugin implementation and basic capabilities
- Connection levels
- How to get a simple metric?
- How to set up custom metrics?
- Q&A

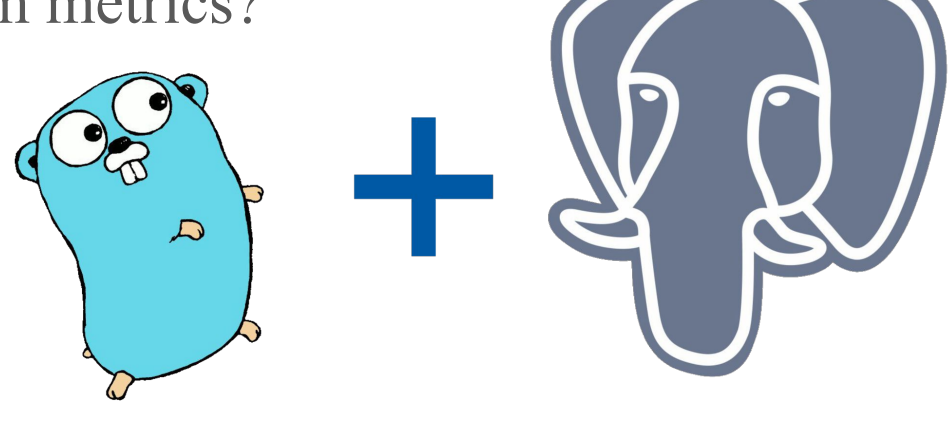

#### How does Zabbix work?

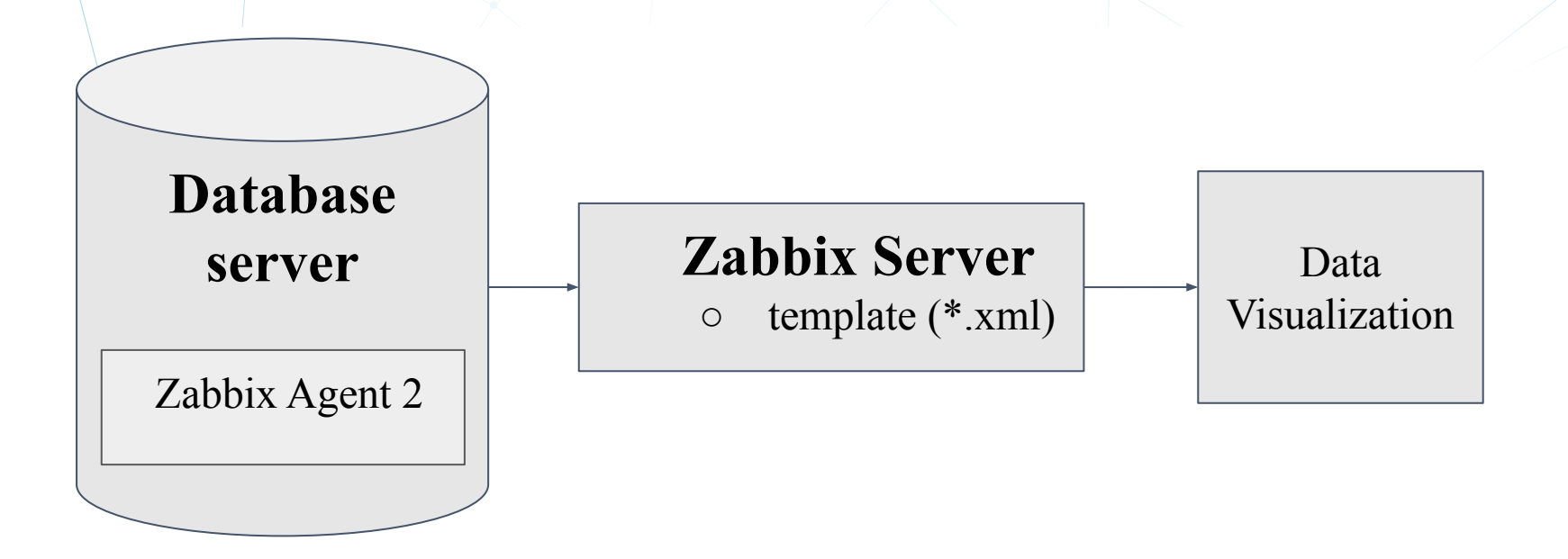

#### Implementation

- **github.com/jackc/pgx** PG driver and toolkit for Go
- A handler for each metric or a group of metrics
- Some metrics are generated in JSON and grouped as dependency items and discovery rules.

#### Zabbix Agent 2: Basic Features

- Keeps permanent connection with **PostgreSQL**.
- Provides flexible polling intervals.
- Is compatible with **PostgreSQL** version **10**+, and **Zabbix Server** version **4.4**+.
- Is able to monitor several **PostgreSQL** instances by one Agent,

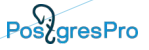

#### **Levels of Connection Parameters**

- Global
- Macros
- Sessions

#### **Connection Parameters - Macros Level**

#### • Fill in the template

.....

| {\$PG.URI}      | tcp://localhost:5433 | Τ~ |
|-----------------|----------------------|----|
| {\$PG.USER}     | my_user              | Τ~ |
| {\$PG.DATABASE} | my_database          | Τ~ |
| Add             |                      |    |

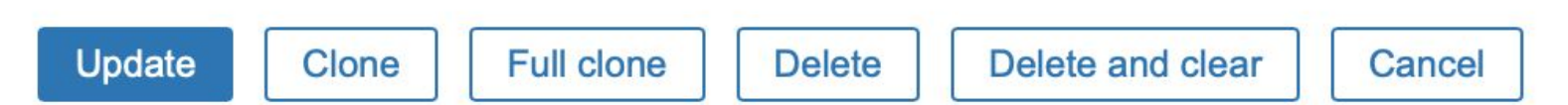

#### **Connection Parameters - Macros Level**

| * Name                   | PostgreSQL: Get connection | ons                          |                 |        |
|--------------------------|----------------------------|------------------------------|-----------------|--------|
| Туре                     | Zabbix agent               |                              |                 |        |
| * Key                    | pgsql.connections["{\$PG.U | IRI}","{\$PG.USER}","{\$PG.F | PASSWORD}"]     | Select |
| Type of information      | Text 🗘                     |                              |                 |        |
| * Update interval        | 1m                         | ]                            |                 |        |
| Custom intervals         | Туре                       | Interval                     | Period          | Action |
|                          | Flexible Scheduling        | 50s                          | 1-7,00:00-24:00 | Remove |
|                          | Add                        |                              |                 |        |
| * History storage period | Do not keep history        | torage period                |                 |        |
| New application          |                            |                              |                 |        |

#### **Connection Parameters - Sessions Level**

# Default: # Plugins.Postgres.Sessions.Test.Uri=tcp://localhost:5432 ### Option: Plugins.Postgres.Sessions.\*.User Username for session connection. "\*" should be replaced with a session name. # Mandatory: no # Range: Must matches PostgreSQL user name. # Default: # Plugins.Postgres.Sessions.Test.User=TestUser ### Option: Plugins.Postgres.Sessions.\*.Password Password for session connection. "\*" should be replaced with a session name. # Mandatory: no # Range: Must matches the Password format. # Default: # Plugins.Postgres.Sessions.Test.Password=TestPassword ### Option: Plugins.Postgres.Sessions.\*.Database Database for session connection. "\*" should be replaced with a session name. # Mandatory: no # Default: # Plugins.Postgres.Sessions.Test.Database=TestDatabase

# Mandatory: no

## Filled in zabbix\_agent2.conf

#### **Connection Parameters - Sessions Level**

| Template macros Inherited and templa | te macros |   |
|--------------------------------------|-----------|---|
| Macro                                | Value     |   |
| {\$PG.CONFLICTS.MAX.WARN}            | 0         | , |
| {\$PG.CONN_TOTAL_PCT.MAX.WARN}       | 90        | , |
| {\$PG.DEADLOCKS.MAX.WARN}            | 0         | , |
| {\$PG.LLD.FILTER.DBNAME}             | (.+)      | , |
| {\$PG.SESSION}                       | Test      | , |

#### **Connection Parameters - Sessions Level**

#### Preprocessing

| * Name              | Autovacuum   | : Count of auto                          | vacuum workers |                 |        |  |
|---------------------|--------------|------------------------------------------|----------------|-----------------|--------|--|
| Туре                | Zabbix ager  | nt 🔶                                     |                |                 |        |  |
| * Key               | pgsql.autova | pgsql.autovacuum.count["{\$PG.SESSION}"] |                |                 |        |  |
| Type of information | Numeric (flo | pat) 🗘                                   |                |                 |        |  |
| Units               |              |                                          |                |                 |        |  |
| * Update interval   | 1m           |                                          |                |                 |        |  |
| Custom intervals    | Туре         |                                          | Interval       | Period          | Action |  |
|                     | Flexible     | Scheduling                               | 50s            | 1-7,00:00-24:00 | Remove |  |
|                     | Add          |                                          |                |                 |        |  |

## **Monitoring plugin in numbers**

>98 metrics

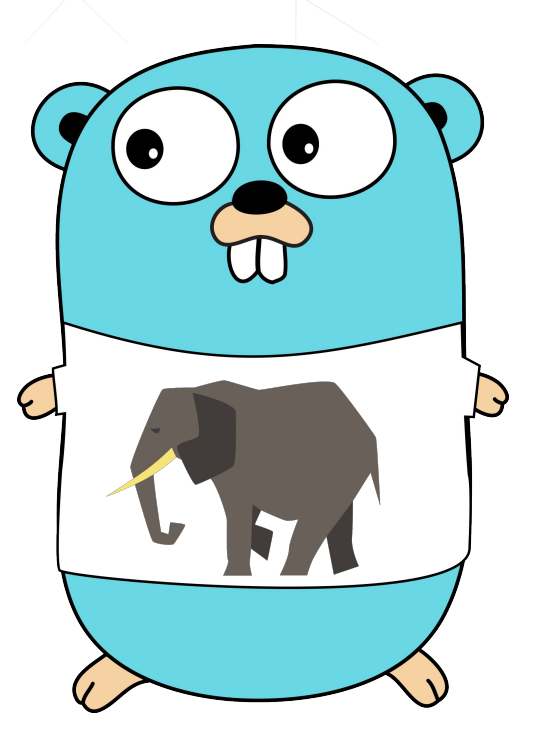

#### Metrics

- number of connections
- database size
- info about archive files
- number of "bloating" tables
- replication status
- background writer processes activity
  - ...

### Metrics

| • | Host          | Name 🔺                                | Interval | History |
|---|---------------|---------------------------------------|----------|---------|
| • | go-agent-demo | CPU (15 Items)                        |          |         |
| ► | go-agent-demo | General (5 Items)                     |          |         |
| ► | go-agent-demo | Memory (5 Items)                      |          |         |
| Þ | go-agent-demo | OS (8 Items)                          |          |         |
| Þ | go-agent-demo | Performance (15 Items)                |          |         |
|   | go-agent-demo | PostgreSQL (55 Items)                 |          |         |
| ► | go-agent-demo | PostgreSQL: DB pgbench_1gb (3 Items)  |          |         |
| • | go-agent-demo | PostgreSQL: DB pgbench_3gb (3 Items)  |          |         |
| • | go-agent-demo | PostgreSQL: DB pgbench_10gb (3 Items) |          |         |

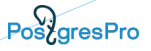

Create a file to get a new metric:

#### zabbix/src/go/plugins/postgres/handler\_uptime.go

Import package and specify key for new metric:

```
package postgres
```

```
const (
   keyPostgresUptime = "pgsql.uptime"
)
```

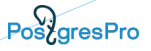

Create a handler with the following query:

func uptimeHandler(ctx context.Context, conn PostgresClient, \_ string, \_ map[string]string, \_ ...string) (interface{}, error) {

var uptime float64

query := `SELECT date\_part('epoch', now() - pg\_postmaster\_start\_time());`

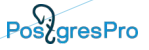

Run the following query:

```
row, err := conn.QueryRow(ctx, query)
if err != nil {
    ...
    }
err = row.Scan(&uptime)
if err != nil {
    ...
}
```

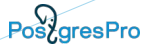

Register the key of your new metric in metrics.go:

```
var metrics = metric.MetricSet{
```

....,

keyPostgresUptime: metric.New("Returns uptime.",

[]\*metric.Param{paramURI, paramUsername,

paramPassword,paramDatabase}, false),

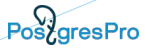

#### Recompile the agent!

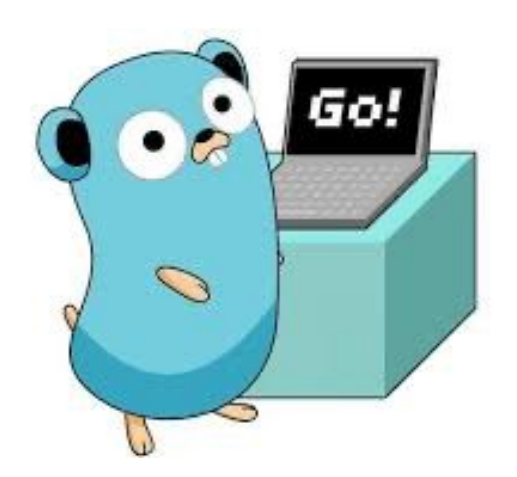

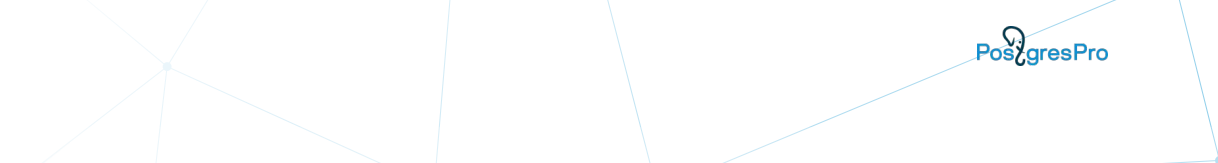

## **Coming soon: custom metrics feature**

- Create a sql file with the query.
- In **zabbix\_agent2.conf** specify the path to the directory with the sql files named **Plugins.Postgres.CustomQueriesPath.**
- In the template, provide the name for the sql file as the 5th parameter for the new key pgsql.query.custom and specify the additional parameters for this query if needed.

- # CREATE table example (phrase text, year int );
- # SELECT \* FROM example;

phrase | year

\_\_\_\_\_+

new 2020 year is coming | 2020 new 2021 year is coming | 2021 new 2022 year is coming | 2022 (3 rows)

- \$touch custom2.sql
- \$echo "SELECT \* FROM example;" > custom2.sql
- \$touch custom1.sql
- \$echo "SELECT phrase FROM example WHERE year=\$1;" > custom1.sql

• Add path to the sql files in **zabbix\_agent2.conf** 

Plugins.Postgres.CustomQueriesPath=/path/to/file

#### **Custom Metrics**

#### • pgsql.query.custom - key

| * Name                 | Custom quer   | ies          |                  |              |                        |          |
|------------------------|---------------|--------------|------------------|--------------|------------------------|----------|
| Туре                   | Zabbix ager   | nt 🜩         |                  |              |                        |          |
| * Key                  | y["{\$PG.URI} | ","{\$PG.USE | :R}","{\$PG.PASS | WORD}","{\$P | G.DATABASE}","custom2" | ] Select |
| Type of information    | Text          | ¢            |                  |              |                        |          |
| * Update interval      | 30s           |              |                  |              |                        |          |
| Custom intervals       | Туре          |              | Interval         |              | Period                 | Action   |
|                        | Flexible      | Scheduling   | 50s              |              | 1-7,00:00-24:00        | Remove   |
|                        | Add           |              |                  |              |                        |          |
| History storage period | Do not keep   | history S    | Storage period   | 90d          |                        |          |

#### **Custom Metrics**

#### • pgsql.query.custom - key

| * Name                 | Custom quer    | ries with parar | neters        |               |                      |               |
|------------------------|----------------|-----------------|---------------|---------------|----------------------|---------------|
| Туре                   | Zabbix ager    | nt 🔶            |               |               |                      |               |
| * Key                  | 3.URI}","{\$PG | 6.USER}","{\$P  | G.PASSWORD    | }","{\$PG.DAT | ABASE}","cµstom1","2 | .021"] Select |
| Type of information    | Text           | ¢               |               |               |                      |               |
| * Update interval      | 30s            |                 |               |               |                      |               |
| Custom intervals       | Туре           |                 | Interval      |               | Period               | Action        |
|                        | Flexible       | Scheduling      | 50s           |               | 1-7,00:00-24:00      | Remove        |
|                        | Add            |                 |               |               |                      |               |
| History storage period | Do not keep    | o history S     | torage period | 90d           |                      |               |

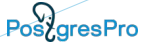

#### The result for each query will appear in text format.

| Custom queries<br>pgsql.custom.query["unix:/tmp/.s.PGSQL.543…                  | 30s | 90d | Zabbix agent | 2020-11-29 20:53:53 | [{"phrase":"new 2020 year is |
|--------------------------------------------------------------------------------|-----|-----|--------------|---------------------|------------------------------|
| Custom queries with parameters 2<br>pgsql.custom.query["unix:/tmp/.s.PGSQL.543 | 30s | 90d | Zabbix agent | 2020-11-29 20:53:52 | [{"phrase":"new 2021 year is |

#### **Plugin Availability**

## The new version with custom metrics

## will become available with the next

## Zabbix Server release:

https://www.zabbix.com/download

### **Useful Links**

• Zabbix Git :

https://git.zabbix.com/projects/ZBX/repos/zabbix/browse/src /go/plugins/postgres

- Official template of the plugin: <u>https://www.zabbix.com/ru/integrations/postgresql#tab:offici</u> <u>al2</u>
- PostgreSQL monitoring plugin article:

https://postgrespro.com/blog/pgsql/5967895

## info@postgrespro.com

# Thank you for your attention!

#### postgrespro.com

d.vilkova@postgrespro.com

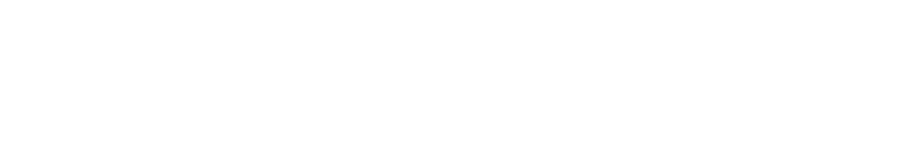

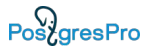

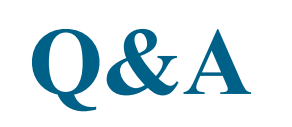

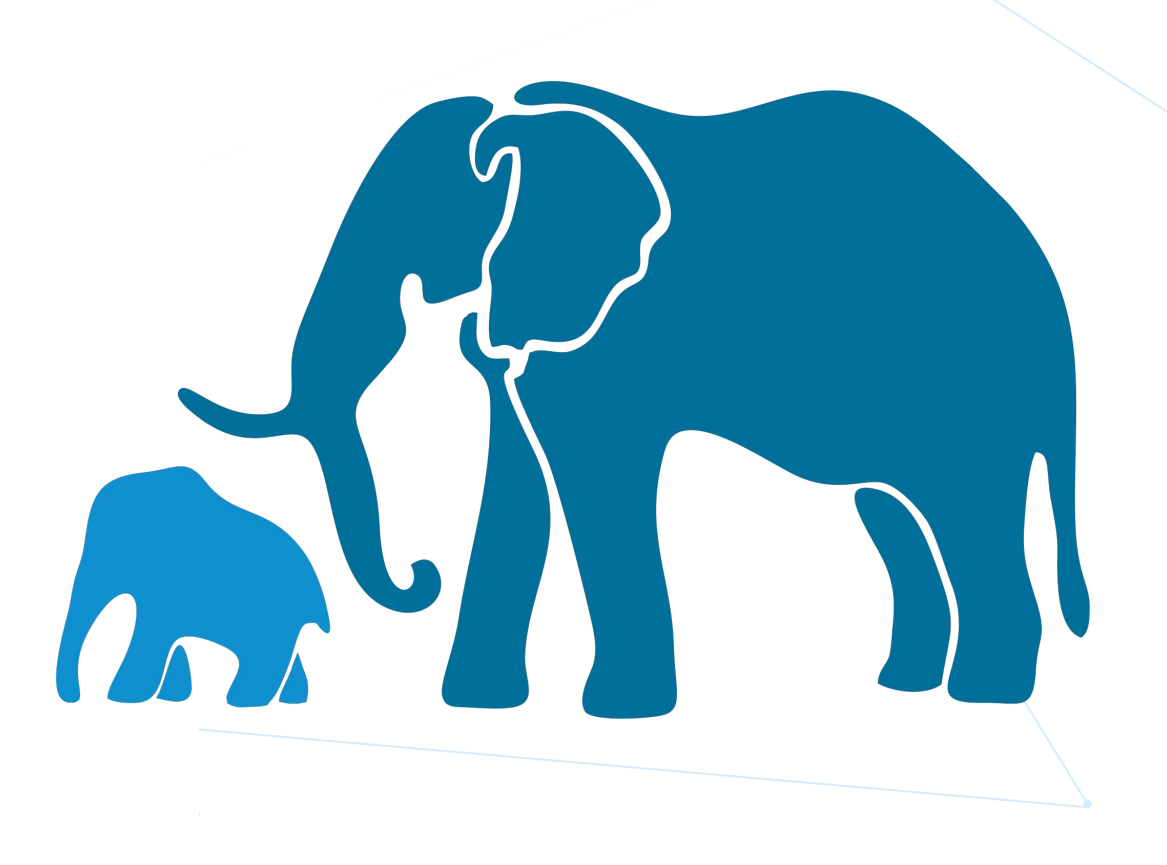